1. For Athletes who already have a portal account, go to the Special Olympics Registration Portal <u>https://portal.specialolympics.ca/</u>. Click on Login.

|        | номе         |
|--------|--------------|
|        | OUR PROGRAMS |
|        | REGISTRATION |
| lor,   |              |
| vou if |              |

2. Click on "Add me as Athlete"

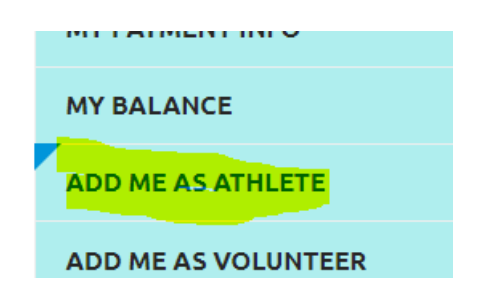

3. Click "Next Step Waivers"

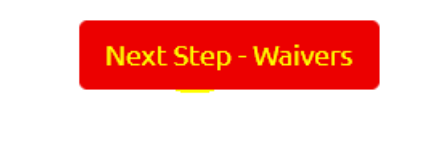

4. Once signing the waivers, click next step program search.

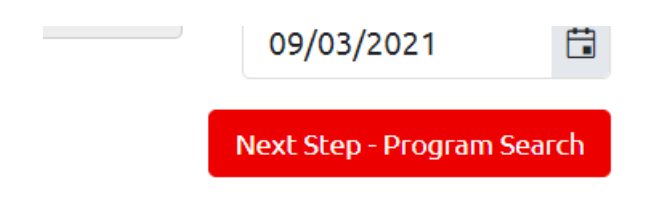

5. For the Program Search, you can either find the program you wish to register for on the screen, or refine your search, by putting in the Region, and Community:

The Regions/Communities are as follows:

Region 1- Estevan & Weyburn Region 2- Regina Region 3- Moose Jaw & Swift Current Region 4- Yorkton Region 5- Humboldt Region 6- Saskatoon Region 7- Battlefords, Unity, Kindersley, Meadow Lake Region 8- Prince Albert, Melfort, Nipawin Region 9- La Ronge

## **Program Search Criteria**

| Chapter / Province / Territory |   | Region                           |
|--------------------------------|---|----------------------------------|
| SO Saskatchewan                | • | District 5 - Humboldt & Dist. (P |
| Community                      |   | Club                             |
| Humboldt & District            | • |                                  |
| Sport                          | • | Day of the Week                  |
| Search                         |   |                                  |

6. Continue to navigate through the remaining pages.

For help contat Jaret Dezotell @ 306-780-9450, jdezotell@speciaolympics.sk.ca

7. Click "Add" next to each program you want to register for, then click confirm

| Category          |           |         |  |
|-------------------|-----------|---------|--|
| Participant       |           |         |  |
| Organization Role |           |         |  |
| SO Athlete        |           |         |  |
| Notes             |           |         |  |
|                   |           |         |  |
|                   | Confirm   | Capicol |  |
|                   | Committee | Cancel  |  |